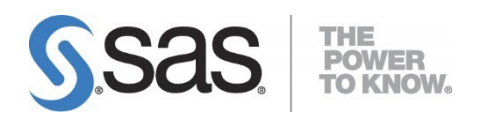

# SAS® Profitability Management 2.4 Installation, Migration, and Configuration Guide

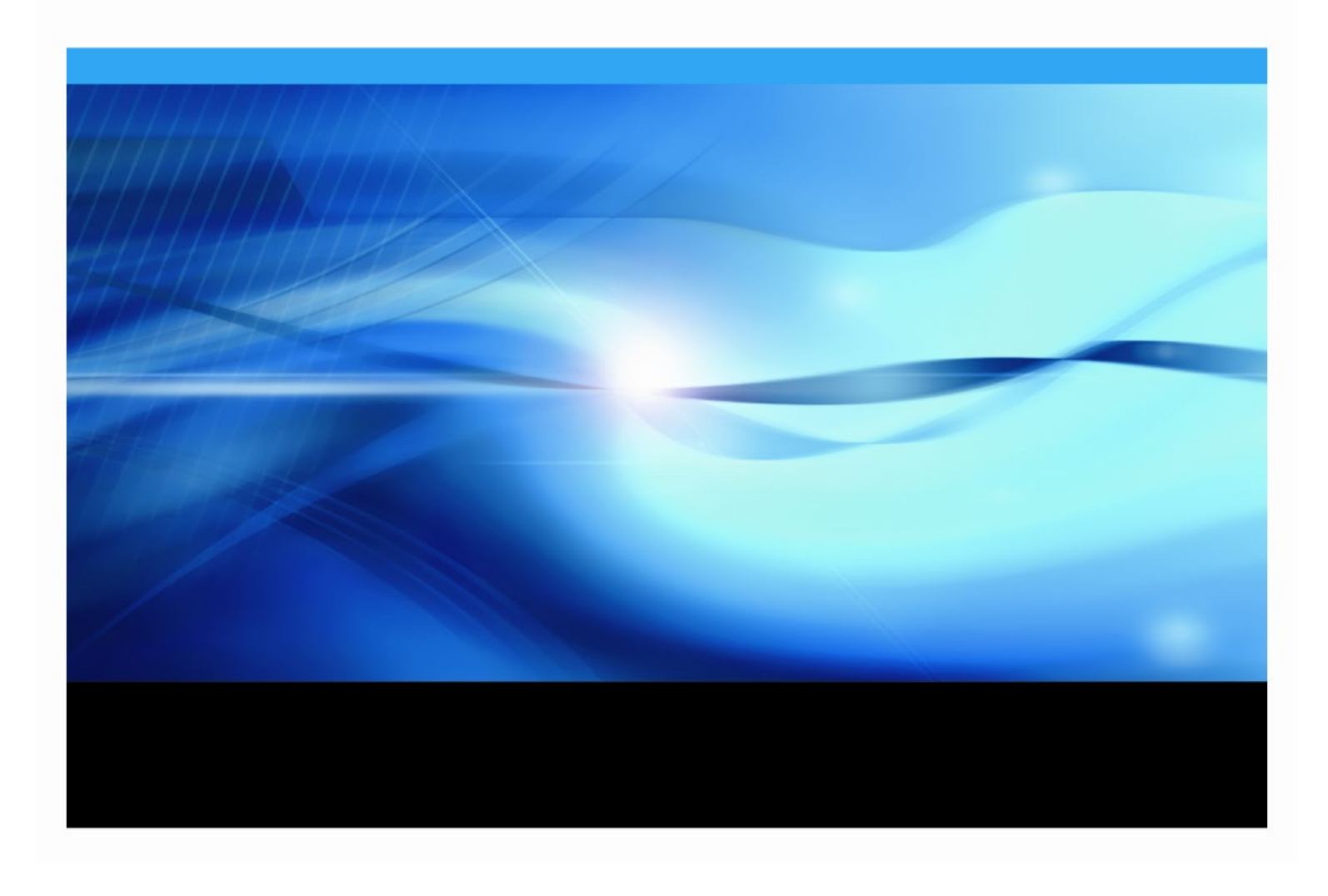

The correct bibliographic citation for this manual is as follows: SAS Institute Inc. 2023. SAS® Profitability Management 24 Installation, Migration and Configuration Guide, Cary, NC: SAS Institute Inc.

**SAS® Profitability Management 2.4M2 Installation, Migration, and Configuration Guide** Copyright © 2023, SAS Institute Inc., Cary, NC, USA

All rights reserved. Produced in the United States of America.

**For a hard-copy book:** No part of this publication may be reproduced, stored in a retrieval system, or transmitted, in any form or by any means, electronic, mechanical, photocopying, or otherwise, without the prior written permission of the publisher, SAS Institute Inc.

**For a web download or e-book:** Your use of this publication shall be governed by the terms established by the vendor at the time you acquire this publication.

The scanning, uploading, and distribution of this book via the Internet or any other means without the permission of the publisher is illegal and punishable by law. Please purchase only authorized electronic editions and do not participate in or encourage electronic piracy of copyrighted materials. Your support of others' rights is appreciated.

**U.S. Government Restricted Rights Notice:** Use, duplication, or disclosure of this software and related documentation by the U.S. government is subject to the Agreement with SAS Institute and the restrictions set forth in FAR 52.227-19, Commercial Computer Software-Restricted Rights (June 1987).

SAS Institute Inc., SAS Campus Drive, Cary, North Carolina 27513.

December 2023

SAS<sup>®</sup> Publishing provides a complete selection of books and electronic products to help customers use SAS software to its fullest potential. For more information about our e-books, e-learning products, CDs, and hard-copy books, visit the SAS Publishing web site at **support.sas.com/bookstore** or call 1-800-727-3228.

SAS<sup>®</sup> and all other SAS Institute Inc. product or service names are registered trademarks or trademarks of SAS Institute Inc. in the USA and other countries. ® indicates USA registration.

Other brand and product names are registered trademarks or trademarks of their respective companies.

| Chapter 1 – Using These Instructions                          | 1         |
|---------------------------------------------------------------|-----------|
| Technical Support                                             | 1         |
| Chapter 2 – Pre-Migration Guide                               | 2         |
| Cleaning Up the Existing Profitability Management Data Model  | <b>2</b>  |
| Backing Up the System                                         | 2         |
| Running SAS Migration Utility                                 | 3         |
| Chapter 3 – Pre-Installation Guide                            | 5         |
| SAS Software Depot                                            | 5         |
| Designating Ports                                             | 5         |
| About Ports and Multicast Addresses                           | 5         |
| Java 2 JDK for Web Server                                     | <b>6</b>  |
| UNIX                                                          | 7         |
| Java 2 Runtime Environments for SAS Servers                   | 7         |
| Web Application Servers                                       | <b>7</b>  |
| SAS web Application Server                                    | /<br>o    |
|                                                               | 0         |
| Chapter 4 – Installation Guide                                | 9         |
| Installation Set-Up                                           | <b>99</b> |
| Windows                                                       | 9         |
| UNIX<br>Creating and Updating Groups                          | 10        |
| Windows                                                       |           |
| UNIX<br>Granting Permissions on Windows                       |           |
| Installing on UNIX                                            | 11        |
| Multi-Server Installations                                    | 12        |
| Getting Started                                               | 12        |
| Third-Party Installation                                      | 12        |
| Java JDK<br>Web Server Applications                           |           |
| Install SAS Server Software                                   | 13        |
| Multiple-Server Installation                                  | 17        |
| Incremental Server Installation                               | 17        |
| Install the SAS Application Server                            | 18        |
| Install the Middle Tier                                       | 20        |
| Chapter 5 – Post-Installation Guide                           | 22        |
| Updating SASUsers Group Permissions                           | 22        |
| Setting Up Metadata Users for Mixed-Architecture Environments | 22<br>ככ  |
| Defining Permissions for Folders and Files                    | 23        |
| Creating the SAS Profitability Management Database            | 24        |

## Table of Contents

| Upgrading the SAS Profitability Management Database                                                       | 24        |
|----------------------------------------------------------------------------------------------------|-----------|
| Using SAS/SHARE                                                                                           |           |
| Testing Your SAS Profitability Management Installation<br>Using the SAS Profitability Management Tutorial | <b>25</b> |
| Chapter 6 – Optional Configuration Guide                                                                  | 26        |
| Adding Users                                                                                              | 26        |
| Adding Windows Users to the PM Users Group                                                                |           |
| Adding UNIX Users to the PM Users Operating System Group                                                  |           |
| Granting Permissions on Windows                                                                           |           |
| Create Additional SAS Profitability Management Metadata Users                                             |           |
| Integrated Windows Authentication (IWA)                                                                   | 27        |
| Model Security                                                                                            | 29        |
| Code Templates                                                                                            | 29        |
| Ilsing SAS/SHARE with SAS Data Sets                                                                       | 30        |
| Modify the PMModel Library to be a SAS/SHARE Server Library                                               |           |
| Create the SAS/SHARE Client Library                                                                       |           |
| -                                                                                                    |           |

# **Chapter 1 – Using These Instructions**

This document has six major sections:

- Pre-Migration Guide Chapter 2
- Pre-Installation Guide Chapter 3
- Installation Guide Chapter 4
- Post-Installation Guide Chapter 5
- Optional Configuration Guide Chapter 6

Before you start, refer to the *SAS Profitability Management 2.4M2 System Requirements* document for information about third-party software and operating system specifications. It is available from the SAS Technical Support website at

https://support.sas.com/en/software/profitability-management-support.html

Chapter 2, the Pre-Migration Guide, contains steps that are required if you are migrating from SAS Profitability Management 2.x to 2.4M2. These steps must be completed before you install the new code.

Chapter 3, the Pre-Installation Guide, contains common steps that can be completed for any of the software tiers in the installation guide.

Chapter 4, the Installation Guide, describes the required steps for a successful installation of SAS Profitability Management 2.4.

Chapter 5, the Post-Installation Guide, provides steps to create the Data Model and test the installation.

Chapter 6, the Optional Configuration Guide, describes steps that you can take for additional security and logging. It also contains steps for setting up SAS/SHARE for SAS Profitability Management. Verify that **Include SAS/SHARE Server Configuration 9.4** is selected on the **Distribute Components** tab of the SAS Planning Application when you create the plan file for SAS/SHARE to be properly configured and available for use by SAS Profitability Management.

## **Technical Support**

Visit the SAS Technical Support website, https://support.sas.com, for installation updates.

For product documentation, visit the SAS Technical Support Documentation website at https://support.sas.com/en/software/profitability-management-support.html.

#### Note to the reader:

Words within example commands or code samples that italicized are meant to be replaced by information from your system.

For instance, SAS-install-path should be replaced by the path where you installed SAS. If you installed SAS in Program Files on your Windows D drive, replace SAS-install-path with D:\Program Files\SAS.

Similarly, *Configuration-Path* should be replaced by the path where your configuration is installed. If you installed the configuration on /opt path and used a configuration name of Config. replace *Configuration-Path* with /opt/SAS/Config.

# Chapter 2 – Pre-Migration Guide

If you are migrating from SAS Profitability Management 2.x to 2.4M2, start by familiarizing yourself with the SAS 9.4 Intelligence Platform: Migration Guide at https://go.documentation.sas.com/doc/en/pgmsascdc/v\_044/engsas7bdat/p0xntq6 5hjj4jkn1nrryzly5fm7u.htm

Migration should be performed only on the Data Tier (Workspace Server and Proc Tranassign). On multiple-machine deployments, run the migration utility first on the machine hosting the SAS Metadata Server.

If you are using SAS/SHARE and you have port conflicts during migration, contact SAS Technical Support.

## Cleaning Up the Existing Profitability Management Data Model

## **Deleting Detail Report Cubes**

Detail cubes are deleted when the user logs off the SAS Profitability Management Web Application. If a user exits the web application without logging off, the detail cubes and information maps are not deleted. Therefore, this is a good time to delete them manually prior to migration.

Open SAS OLAP Cube Studio 9.x and expand **Foundation** and **Cubes**. The Detail cubes are named PM\_xxxxxxxnnnnnnn, where *xxxxxxx* is a SAS Profitability Management user ID and *nnnnnnn* is a sequence number. Right-click each of the Detail cubes and select **Delete**.

To delete the information maps, open SAS Management Console and expand **Environment Manager**, **BI Manager**, and **ProfitabilityManagement**. Select the /temp directory and you will see the information maps for the detail cubes. Right-click each of the information maps and select **Delete**. After you have deleted all the information maps, delete the /temp directory.

## Backing Up the System

Backing up the SAS 9.2 or 9.3 system is explained in the SAS 9.4 Intelligence Platform Migration Guide. Also, you must back up the PM Model data sets. Because these data sets contain indexes, you must use the SAS Procedure CPORT to back them up and use the SAS Procedure CIMPORT to restore them. You should do this in addition to the backup that the SAS Migration Utility performs.

If your existing PM Model is in

C:\SAS\Config\Lev1\Data\SASProfitabilityManagement\pmmodel, the following program will copy the files from pmmodel to tranfile.

```
libname pmModel
'C:\SAS\Config\Lev1\Data\SASProfitabilityManagement\pmmodel';
filename tranfile 'transport-file';
proc cport library= pmModel file=tranfile memtype=data;
run;
```

## **Running SAS Migration Utility**

The SAS Migration Utility can be found in the SAS Software Depot\utilities\SMU directory. You should download your SAS 9.4 software to the SAS Software Depot before running the migration. It will create a migration package that can be used with the install. It should be run on all servers.

Create an output directory to hold the migration plan and backups.

Open the existing SAS Management Console 9.x to determine the type of Distributed Authoring and Versioning (DAV) you have installed. Expand the **Server Manager** and pick the DAV server. Open its properties and use the options page to determine the vendor.

Copy the smu.properties.template file to smu.properties and edit it. The following properties should be examined for changes. This is a file that will be read by Java, so all backslashes "\" should be doubled, like this: "\\".

- 1. SMU.config.dir= the name of the SAS configuration directory
- 2. SMU.SASROOT= the location of Base SAS
- 3. SMU. SASHOME=the initial directory in program files of SAS
- 4. SMU.host.metadata=sthe machine name of the Metadata Server
- 5. SMU.port.metadata= the port on the Metadata Server, normally 8561
- 6. SMU.user=the Metadata Server administrative user, normally sasadm
- 7. SMU.password=the password for the Metadata Server administrative user
- 8. SMU.Output.Dir=the directory where you saved the SMU plan and backups

If Xythos is your DAV vendor, add the following parameters to the SMU properties file:

SMU.WFS.XythosHome=should be the installed location of XythosHome

If Apache is your DAV vendor, determine the URL and user ID for the DA. Open SAS Management Console and look at the properties of the BIP Tree folder in BI Manager.

Add the following properties:

SMU.DAV.URL=the URL for the Apache DAV
SMU.isdavtier=true
SMU.DAV.User=only needed if you specified a user ID for DAV in SMC
SMU.DAV.Password=only needed if you specified a user ID for DAV in SMC

Make sure that the DAV Server is running before you start the SAS Migration Utility. Change the working directory to the location of the utility in SAS Software Depot and invoke the utility using the following commands:

```
Windows: smu.exe -properties fully-qualified-SAS-Migration-Utility-
properties-file-name
```

```
UNIX: smu.sh -properties fully-qualified-SAS-Migration-Utility-
properties-file-name
```

If you want to migrate your DAV, include the -davtier option in the command above.

- **Note:** The SAS Migration Utility executable and script file name depends on the type of migration and the operating system. For example, for Windows 32-bit and migration from 9.3 to 9.4, the file name is smu93 32.exe; for Windows x64 and 9.4 to 9.4, it is smu94 x64.exe.
- **Note**: If the migration fails on Linux while the SAS Profitability Management Data Tier is being configured, refer to SAS Note 62263.

## Chapter 3 – Pre-Installation Guide

SAS Profitability Management requires the Java 2 Software Developers Kit (JDK) and a web application server to be installed on the Web tier. These requirements must be fulfilled before you install SAS Profitability Management.

## SAS Software Depot

During the installation, you will need access to the SAS Software Depot and plan file. Keep these in a location that is accessible to all the machines in your deployment.

Download your software into the SAS Software Depot using either the SAS Download Manager or install the software from DVDs. For detailed instructions on using the SAS Download Manager, refer to the following document:

https://support.sas.com/downloads/browse.htm?fil=&cat=49.

For detailed information about the SAS Software Depot, refer to the QuickStart Guide at https://support.sas.com/documentation/installcenter/en/ikqsgplanesd/66210/P
DF/default/quickstart.pdf.

Then install the product from the SAS Software Depot using the SAS Deployment Wizard. For detailed instructions on using the SAS Deployment Wizard, refer to the *SAS Deployment Wizard and SAS Deployment Manager 9.4: User's Guide*, at

https://support.sas.com/documentation/installcenter/en/ikdeploywizug/66
034/PDF/default/user.pdf.

## **Designating Ports**

## **About Ports and Multicast Addresses**

While you are creating operating system user accounts and groups, be sure to review the set of ports that the SAS servers and third-party servers in your system will use by default. If any of these ports is unavailable, select an alternate port and record the new port on the pre-installation table that we have provided below.

You also need to plan for designating Internet Protocol (IP) Multicast addresses for all the machines in your SAS deployment. This topic is beyond the scope of installing SAS Profitability Management. For more information see "Creating Users and Groups and Designating Ports" in the SAS 9.4 Intelligence Platform Installation and Configuration Guide, available at https://documentation.sas.com/?docsetId=biig&docsetTarget=p02intellplatform 00installgd.htm&docsetVersion=9.4&locale=en.

The following table does not contain a complete list of the ports that are used by SAS products. It is a list of the ports that will be used by SAS Profitability Management. For more information about ports, refer to "Designating Ports and Multicast Addresses" in the *SAS 9.4 Intelligence Platform Installation and Configuration Guide*.

| Server                               | Default Port | Actual Port | Machine Name |
|--------------------------------------|--------------|-------------|--------------|
| SAS Web Application Server           | 8080         |             |              |
| SAS OLAP Server Port <sup>1</sup>    | 5451         |             |              |
| SAS Metadata Server                  | 8561         |             |              |
| SAS Workspace Server <sup>2</sup>    | 8591         |             |              |
| SAS Deployment Tester Server         | 10021        |             |              |
| SAS Foundation Services <sup>3</sup> | 5091         |             |              |
| SAS Object Spawner                   | 8581         |             |              |
| SAS/Share (if used)                  | 8551         |             |              |

<sup>1</sup> This port is for the workspace server on the OLAP Server machine

<sup>2</sup> This port is for the workspace server on the *Proc Tranassign Server* machine

<sup>3</sup> This is usually located on the Metadata Server machine

The default port assignment is based on a clean installation of the product on a computer where:

- no other instances of that product are installed
- no other versions of that product are running
- no other products of a similar nature are running (for example, Web servers)

If any of the above is not true, the default ports might have been reassigned during the installation of the product. Verify the proper port assignment before continuing with the SAS Profitability Management installation.

*Warning*: There cannot be any conflicting port assignments on any single computer. SAS port assignments might be duplicated across computers as the connection between components/services on different computers is formed using the computer name and the port number.

## Java 2 JDK for Web Server

The install scripts for the web application need access to the Java 2 Software Developers Kit (JDK). Make sure that the Java 2 JDK is installed on the server that hosts the web page and is included in the PATH system environment variable. See the *SAS Profitability Management 2.4M2 System Requirements* for the minimum level of the JDK for the operating system of your web server. The document is available at

https://support.sas.com/en/software/profitability-management-support.html.

The Java 2 JDK can be found at the Oracle download website.

#### Windows

Install Java Platform Standard Edition 8.0 Development Kit (JDK) and make sure that it is in your PATH definition.

For example, on a Windows 64-bit Server, follow these steps if you installed at C:\JDK 1.8.0\_333:

1. Select **Start**→**Control Panel**→**System**. In the **System** dialog box, select the **Advanced** tab and click **Environment Variables**.

2. Under **System Variables**, highlight **Path** and click **Edit**. Add or move the j2jdk path to the beginning of the variable value, typically C:\JDK 1.8.0\_333\bin. If the path contains another j2jdk, remove it. Click **OK** for each of the windows opened.

*Note:* Close and reopen DOS prompts to pick up environment changes.

3. Verify that the changes are correct by executing the following command at a command prompt:

java -version

The results should return java version "1.8.0\_333".

#### UNIX

The following commands set the PATH environment variable on UNIX. These statements can be added to the .profile file of the user that is running the installation. As an alternative, this can be added to a common profile accessed by the user's profile.

For example, if you installed JDK 1.8.0\_333 in the /usr directory, issue the following commands:

```
PATH=$PATH:/usr/jdk1.8.0_333/bin export PATH
```

#### Java 2 Runtime Environments for SAS Servers

All the computers that host SAS software require an instance of the Java Runtime Engine (JRE). The version depends on the web application server and the operating system.

Java 2 JRE can be found at the Oracle download website. For more information, visit the SAS Technical Support website:

```
https://support.sas.com/en/documentation/third-party-software-
reference/9-4/support-for-java.html
```

#### Web Application Servers

For SAS 9.4, the middle tier supports only the SAS Web Application Server.

See the SAS Profitability Management 2.4M2 System Requirements for the minimum level of the SAS Web Application Server.

Verify that the default port of 8080 is available so that the SAS Web Application Server can respond to HTTP requests. If the default port is not available, reconfigure the other application, then resolve the conflict. If you want to use another port for SAS Web Application Server, you must enter the desired port number when prompted by the SAS Deployment Wizard.

#### SAS Web Application Server

SAS Web Application Server can be installed and configured automatically with the SAS Deployment Wizard when you install the middle tier. For more information, see https://support.sas.com/en/documentation/third-party-software-reference/9-4/support-for-web-application-servers.html.

## User ID for Installations

SAS recommends that you use a generic operating system user ID to install SAS software. Install the software on all servers using the same user ID. Because of file permissions, any subsequent upgrades or service packs should be installed using this user ID.

For Windows, this user must be a member of the Administrators group and should have the ability to **Log on as batch job**.

For UNIX systems, you should log in as this generic user to install software. You do not need to log on as root for this purpose. At the beginning of the SAS Configuration phase, the SAS Deployment Wizard prompts the installer to run setuid.sh using the root account. However, some third-party products require you to be logged in as root when you install them.

# Chapter 4 – Installation Guide

This section of the documentation will guide you through the installation of SAS Profitability Management 2.4.

Complete the steps in the section below titled "Installation Set-Up." After you have successfully created the user accounts, select from one of the following three sections:

- 1. Single-Server Installation on page 12
- 2. Multiple-Server Installation on page 17
- 3. Incremental Server Installation on page 17

Follow the instructions that are appropriate for your deployment. When you have completed the installation, take the steps in "Chapter 5 – Post-Installation Guide" on page 22 to verify the installation.

SAS recommends that you visit our Technical Support website, https://support.sas.com, for additional documentation. In particular, refer to the SAS 9.4 Intelligence Platform: Installation and Configuration Guide at

https//documentation.sas.com/?docsetId=biig&docsetTarget=p01intellplatf
orm00installgd.htm&docsetVersion=9.4&locale=en

*Important*: Certain hot fixes can cause problems with the operation of SAS Profitability Management. Contact SAS Technical Support before applying any SAS hot fixes or service packs that are not explicitly mentioned in this document.

## Installation Set-Up

The following sections explain how to create the necessary user accounts and groups on the operating system and how to set the required permissions for these accounts.

## **Creating User Accounts**

Before you install your software, you must have two user operating system accounts available. One account, sassrv, is required by the installation process and the other user account will be the first client user, sasdemo. On Windows servers, networked user accounts are needed if the Metadata Server is on a separate machine from the other SAS servers.

If you choose to create local accounts for a multi-server installation, the local accounts are created on the machine where your metadata repository is located.

When you set up passwords for your SAS system users, SAS *highly recommends* configuring these passwords not to expire, and not to require a reset on first logon.

#### Windows

On a Windows server, follow these steps:

- 1. Click Start-Control Panel-Administrative Tools-Computer Management.
- 2. Expand System Tools.
- 3. Expand Local Users and Groups and right-click Users. Select New User to create a new user.
- 4. Specify the user name (**sassrv** or **sasdemo**).

- 5. Specify the descriptions (**SAS Server User** or **SAS Demo User**) and provide the password.
- 6. Clear the option User must change password at next logon.
- 7. Select User cannot change password.
- 8. Select **Password never expires**.
- 9. Click **Create**.
- 10. Continue with steps 3 through 9 until you have configured both users.
- 11. Click Close.

#### UNIX

Use the appropriate system utility to add a user with the required characteristics.

- 1. Add a user (AIX has the *mkuser* command and Solaris and Linux have the *useradd* command)
- 2. Set its password (*passwd* NewUser)
- 3. Set the expiration date to 99999 (AIX has the *chuser* command and Solaris and Linux have the *usermod* command)

If you create an account on an AIX system, make sure that the "User can LOGIN?" setting is set to "true" for the user.

The table below can be printed and used to record the passwords and locations for each user account. You can fill in the table with the values to use during the installation process.

Passwords for these user IDs cannot contain more than one '\$' character.

**Windows:** Values for the User ID Prefix column will contain either a domain or server name. For example, if the network domain is MyDomain, and the Metadata Server is installed on the machine named OMRServer, and the account sasdemo is created locally on OMRServer, then the User ID Prefix for sasdemo is OMRServer. Alternatively, if sasdemo is a network ID, then the User ID Prefix would be MyDomain.

| UNIX: | For lo | ocal a | ccounts, | no | prefix | is | used. |
|-------|--------|--------|----------|----|--------|----|-------|
|-------|--------|--------|----------|----|--------|----|-------|

| Full name      | Default User<br>ID | Default<br>Password | User ID<br>Prefix | User ID | Password |
|----------------|--------------------|---------------------|-------------------|---------|----------|
| SAS Demo User* | sasdemo            | DemoDemo1           |                   |         |          |
| SAS Server     | Sassrv             | AdminAdmin1         |                   |         |          |

\* If the Metadata Server is on a different machine from any of the other SAS processes, a network user ID is required (not an ID for a local account).

## **Creating and Updating Groups**

You must grant permissions to the users who will access the servers. To simplify ongoing maintenance, we recommend that you create a group and then grant permissions to the group.

#### Windows

Create one new group called *SAS Servers* and add the above users to the group. Then create another group called *PM Users* and add sasdemo to it. Later you will add the SAS Profitability Management users to the PM Users group.

Take the following steps:

- 1. Click Start-Control Panel-Administrative Tools-Computer Management.
- 2. Expand System Tools.
- 3. Expand Local Users and Groups and right-click Groups.
- 4. Select **New Group** to create a new group named *PM Users*.
- 5. Add each SAS Profitability Management user to this group.
- 6. Close Computer Management.

#### UNIX

If you are installing any SAS software on a UNIX system, create a UNIX group to hold the ID for the SAS Server user (sassrv), First-Time Users (sasdemo), and SAS installer. SAS recommends naming this group sas. You must also create a group called pmusers and add sasdemo to it.

Take the following steps:

- 1. Create a group using groupadd.
- 2. Set the primary group of sassrv and SAS installer users to the sas group. Use the command usermod.
- 3. Create another group called pmusers and add sasdemo to it.
- 4. Set the primary group of the sasdemo user to the **pmusers** group.

Later, in "Chapter 6 – Optional Configuration Guide," you will add the SAS Profitability Management users to the sas group.

## **Granting Permissions on Windows**

When granting permissions, it is necessary to update the local security settings on the Windows server machine.

- 1. Bring up the Local Security Policy application (Start→Control Panel→Administrative Tools→Local Security Policy).
- 2. Under Local Policies, select User Rights Assignment.
- 3. Right-click Log on as batch job and select Properties.
- 4. Click Add User or Group and grant permission to the group PM Users.

#### Installing on UNIX

The SAS Deployment Wizard that is used to install SAS Profitability Management is an Xwindow application. If you are installing from a personal computer, you must set up the display to your personal computer. Here is an example:

```
DISPLAY=yourmachine_absolute_address:0.0
export DISPLAY
```

Make sure that the SAS Software Depot has execution permissions throughout. If it does not, run the following command:

chmod -R 0755 /depotLocation/SASSoftwareDepot

where *depotLocation* is the directory where you installed the SAS Software Depot.

#### **Multi-Server Installations**

As stated above, if your Metadata Server and other SAS processes reside on different Windows Servers machines, a network ID is required for several of the accounts. Create the *PM Users* and *SAS Servers* groups on a server machine that has SAS processes running on it, namely the Metadata Server and the SAS Profitability Management server.

#### Single-Server Installation

This section provides instructions to install SAS Profitability Management on a single physical server along with SAS 9.4 Enterprise Intelligence Platform. For information about installing on two or more machines, see the "Multiple-Server Installation" section on page 17. For information about installing on top of an existing SAS 9.4 Enterprise Intelligence Platform, see the "Incremental Server Installation" section on page 17.

#### **Getting Started**

- 1. Stop the SAS Web Application Server.
- 2. Download your software into a SAS Software Depot that is accessible to all machines where you want to install the software.
- 3. Place your deployment plan files in a known location, such as the SAS Software Depot:

| Windows: | SAS | Software | Depot\Plan\plan.xm | 1 |
|----------|-----|----------|--------------------|---|
| UNIX:    | SAS | Software | Depot/Plan/plan.xm | 1 |

#### **Third-Party Installation**

#### Java JDK

Check the correct version for your operating system in the SAS Profitability Management 2.4M2 System Requirements.

- 1. Ensure that the Java 2 Software Development Kit has been installed.
- 2. For Windows, ensure that the bin directory is defined in the PATH system environment variable.
- 3. For UNIX, ensure that the following statements are added to the .profile file of the user that is running the installation. For example, if you installed JDK 1.6.0\_24 in the usr directory, issue the following commands:

```
PATH=$PATH:/usr/jdk1.6.0_24/bin
export PATH
```

*Note:* For Windows, close and reopen DOS prompts to pick up environment changes.

#### Web Server Applications

Check the correct version for your operating system in the SAS Profitability Management 2.4M2 System Requirements.

Make sure that the SAS Web Application Server has been installed.

#### Install SAS Server Software

The steps in this section install all the servers, including the SAS Metadata Server, the SAS Profitability Management Middle Tier, and the SAS Application Server, on a single physical machine.

*Note:* If you have additional software beyond what is required by SAS Profitability Management, you will see additional prompts that are not described in these installation instructions.

1. Start the SAS Deployment Wizard.

Windows: Invoke the setup.exe from the SAS Software depot folder

**UNIX:** Invoke the setup program from the SAS Software Depot and append an ampersand (&) to the command so that you have a command line to run any necessary changes.

- 2. Select your preferred language for the SAS Deployment Wizard.
- 3. Select the Install SAS Software option. Click Next.
- 4. If you have more than one software order, select the appropriate order number and click **Next**.
- 5. You are prompted to specify a **directory** to install the SAS software. Click Next.
- 6. Select a **Planned Deployment** and make sure that **Install SAS Software** and **Configure SAS Software** options are both checked. Click **Next**.
- 7. Select the option to **Specify the full path to a customized deployment plan**. Enter the location of your plan file, such as:

Windows: SAS Software Depot\plan\_files\plan.xml
UNIX: SAS Software Depot/plan files/plan .xml

- 8. Select the Server and Middle Tier machine type and verify that the correct files are being installed. You should have SAS Foundation, SAS Web Report Studio, SAS Profitability Management Utility and SAS Profitability Management Data Tier. Click Next.
- 9. If this machine is a Windows 64-bit machine, you might be asked whether you want 32bit or 64-bit SAS programs. Select 64-bit if you are installing on a Windows 64-bit machine and click **Next**.
- 10. The SAS Installation Data file (SID file) is contained within the SAS Software Depot. Select the SID file that is associated with the order you are installing.
- 11. Verify that Base SAS software, Enterprise BI Server, and SAS Profitability Management Server are licensed. Click **Next**.
- 12. Select the languages that you would like to install and click Next.
- 13. Select the **region** and click **Next**.
- 14. Specify SAS. Click Next.

- 15. Select the SAS Add-In for Microsoft Office. Click Next.
- 16. Review the Checking System results and click Next.
- 17. Review the Required Software and click Next.
- 18. Specify the locations for the required software and click **Next** in each required software location dialog box.
- SAS Profitability Management 2.4 does not use any custom configuration, but other SAS solutions such as SAS Cost and Profitability Management do support customizations. Select either Typical or Custom for the Select Configuration Prompting Level and click Next.
- 20. If you are not migrating from SAS Profitability Management 2.*x*, click **Next** in the Specify Configuration Information dialog box. If you are migrating, specify the same directory that you specified for 2.*x*.
- 21. Review the local Machine Name and click Next.
- 22. If you are not migrating from 2*.x*, in the Migration Information dialog box, leave the **Perform migration** check box cleared. Click **Next**.
- 23. If you are migrating, make sure you have run the SAS Migration Utility (SMU). Check the **Perform migration** check box and specify the location of the directory that contains the SMU file. Then click **Next**.
- 24. The next dialog boxes let you configure the SAS application. The number of prompts depends on the products that you are installing. The following table describes the appropriate actions. Click **Next** to advance to the next dialog box.

| Dialog Box                                          | Action to Take                                                                                                    |
|-----------------------------------------------------|----------------------------------------------------------------------------------------------------|
| Windows Options (Windows only)                      | Select Create Windows Shortcuts.                                                                                                    |
| Windows Shortcuts (Windows only)                    | Select For All Users.                                                                                                    |
| Integrated Windows Authentication<br>(Windows only) | Check this box if you want to use Integrated<br>Windows Authentication. All machines must be<br>Windows machines, and the data model must be<br>in SAS Data Sets. |
| Token-based authentication                          | Check this box if you want to use Token-based Authentication.                                                                                                    |
| SAS Metadata Server                                 | Review the Metadata Server and port.                                                                                                    |
| Deployment Accounts: Type of Accounts               | Select Use SAS internal accounts when appropriate.                                                                                                    |
| External Account Installer                          | Enter your operating system password.                                                                                                    |
| SAS Internal Account: Unrestricted<br>Administrator | Enter password that you want to use for the sasadm@saspw unrestricted user.                                                                                       |
| SAS Internal Account: Trusted User                  | Enter password that you want to use for the sastrust@saspw user.                                                                                                  |
| Anonymous Web Access                                | Clear the <b>Enable Anonymous Web Access</b> check box.                                                                                                    |
| External Account: SAS Spawner Server<br>Account     | On Windows, enter the domain\user ID and<br>operation system password for user sassrv. On<br>UNIX, enter the user ID and password.                                |

| Dialog Box                                              | Action to Take                                                                                                    |
|---------------------------------------------------------|----------------------------------------------------------------------------------------------------|
| Deployment Accounts: First User                         | Check <b>Set up a first User Identity</b> . This setting<br>is needed to verify the SAS Profitability<br>Management installation. |
| External Account: First User                            | On Windows, supply the operating system<br>domain\user ID for sasdemo. On UNIX, specify<br>only the user ID.                      |
| Server Encryption                                       | Specify the server encryption level.                                                                                              |
| E-Mail Server                                           | Specify the email server host name.                                                                                               |
| E-mail Addresses                                        | Specify the email addresses.                                                                                                    |
| SAS Object Spawner                                      | Click Next.                                                                                                    |
| SAS Object Spawner: Port Bank                           | Click Next.                                                                                                    |
| SAS Application Server: Server Context                  | Select SASApp.                                                                                                    |
| SAS Workspace Server                                    | Click Next.                                                                                                    |
| Metadata Utility Workspace Server                       | Click Next.                                                                                                    |
| SAS Pooled Workspace Server                             | Click Next.                                                                                                    |
| SAS Stored Process Server                               | Click Next.                                                                                                    |
| Stored Process Server: Multi-bridge<br>Connection       | Click Next.                                                                                                    |
| SAS OLAP Server                                         | Click Next.                                                                                                    |
| SAS/CONNECT Spawner                                     | Click Next.                                                                                                    |
| SAS/SAHRE Server (if needed)                            | Click Next                                                                                                    |
| SAS Framework Data Server                               | Click Next.                                                                                                    |
| SAS Framework Data Server: Transactional Database Files | Click Next.                                                                                                    |
| SAS Data Step Batch Server                              | Click Next.                                                                                                    |
| Metadata Utility SAS DATA Step Batch<br>Server          | Click Next.                                                                                                    |
| Operating System Services                               | Click Next.                                                                                                    |
| SAS Deployment Tester Server                            | Select the Junit jar file that was installed as a prerequisite.                                                                   |
| SAS Remote Services Application                         | Click Next.                                                                                                    |
| Event Broker Ports                                      | Click Next.                                                                                                    |
| Web Application Server: Automatic<br>Configuration      | Check Automatically Configure your Web<br>Application Server.                                                                     |
| Web Application Server: Scripting<br>Configuration      | Clear Cache Credentials.                                                                                                    |
| Web Application Server: Managed Server                  | Click Next.                                                                                                    |

| Dialog Box                                                 | Action to Take                                                                         |
|------------------------------------------------------------|----------------------------------------------------------------------------------------|
| Web Application Server: Managed Server<br>Ports            | Click Next.                                                                            |
| Web Server prompts                                         | Click <b>Next</b> through all dialog boxes.                                            |
| Web Application Server: Automatic<br>Deployment            | Check Automatically Deploy Web<br>Applications.                                        |
| SAS Web Application Themes                                 | Click Next.                                                                            |
| IP Version                                                 | Revise if needed and click Next.                                                       |
| IP Multicast                                               | Revise if needed and click <b>Next</b> .                                               |
| SAS Distributed In-Process Scheduling<br>Server            | Click Next.                                                                            |
| SAS Web Report Studio: Clustering<br>Support               | Clear the check box if you are not using clustering for <b>SAS Web Report Studio</b> . |
| SAS Web Report Studio: Scheduling                          | Uncheck the box if you are not using scheduling for <b>SAS Web Report Studio</b> .     |
| SAS Content Server: Repository Directory                   | Click Next.                                                                            |
| SAS Web Infrastructure Platform: Database Type             | Click Next.                                                                            |
| SAS Information Delivery Portal: Samples                   | Click Next.                                                                            |
| SAS Web Infrastructure Database JDBC<br>Properties         | Click Next.                                                                            |
| SAS Environment Manager related screens                    | Enter passwords and click Next.                                                        |
| SAS Flex Application Themes                                | Click Next.                                                                            |
| SAS Visual Analytics related screens                       | Enter passwords and click Next.                                                        |
| SAS Deployment Backup and Recovery<br>Tool                 | Click Next.                                                                            |
| SAS Profitability Management Utility:<br>Required Software | Specify the JUNIT jar path.                                                            |

- 25. Click Start to perform the deployment.
- 26. When the deployment has completed, click Next.
- 27. Review the manual configuration steps by clicking the URL provided.
- 28. Perform all the **Validation** steps.
- 29. After the **Validation** steps have completed, close the page.
- 30. Click Finish to close the SAS Deployment Wizard.
- 31. Restart the machine.

## **Multiple-Server Installation**

For a multiple-machine installation, you must install the server machine with the Metadata Server first, then the application servers such as Workspace or OLAP server, and then the mid-tier (Web Server).

The most complex multiple server installation that SAS Profitability Management support includes the following server machines.

- Metadata Server
- Workspace, OLAP, and Transaction Assign Server
- Web Server
- Optional Database Server

The plan file should contain information for installing to your requested server configuration. An example is given below.

| Server                                            | Required SAS Software               |
|---------------------------------------------------|-------------------------------------|
| Metadata Server                                   | Base SAS 9.4                        |
|                                                   | SAS Metadata Server 9.4             |
| Workspace, OLAP, and Transaction<br>Assign Server | Base SAS 9.4                        |
|                                                   | SAS OLAP Server 9.4                 |
|                                                   | SAS Workspace Server 9.4            |
|                                                   | SAS/ACCESS if you access any RDMS   |
| Web Server or Middle Tier                         | SAS Web Infrastructure Platform 9.4 |
|                                                   | SAS Web Report Studio 4.31          |

You can follow the steps for the single server installation for each server machine but will see fewer prompts with each server of a multiple server installation as you did for a single server machine. After you have created the Metadata Server, if you are asked to create a **new SAS Application Server Context** clear the box. The **SASApp** server is created in the **Metadata Server** installation.

## Incremental Server Installation

If you have already installed SAS 9.4 Enterprise Intelligence Platform on your servers, you can perform an incremental installation of SAS Profitability Management 2.4 on your existing application server and web server machines. Before you install, stop all the SAS servers and all the Web server applications. Verify that you have the required SAS Software on your machines. See the table in the "Multiple-Server Installation" section on page 17.

Perform the incremental installation for the application server machine, such as the Workspace server or OLAP Server, first, and then install the middle-tier machine. The plan should include the software that you have already installed as well as the SAS Profitability Management Software.

| Machine            | Profitability Management Products      |
|--------------------|----------------------------------------|
| Application Server | SAS Profitability Management Data-Tier |
|                    | SAS Profitability Management Utility   |
|                    | SAS Foundation (PROC Tranassign)       |
| Mid-Tier           | SAS Profitability Management Utility   |

The following table shows the components of SAS Profitability Management. If you are installing on a single machine, you do not need to install the utility more than once.

## **Review Updates**

The SAS Deployment Wizard reviews the current state of the machine. If you have not installed all the necessary products or if updates are available for the installed product, the wizard prompts you to install them.

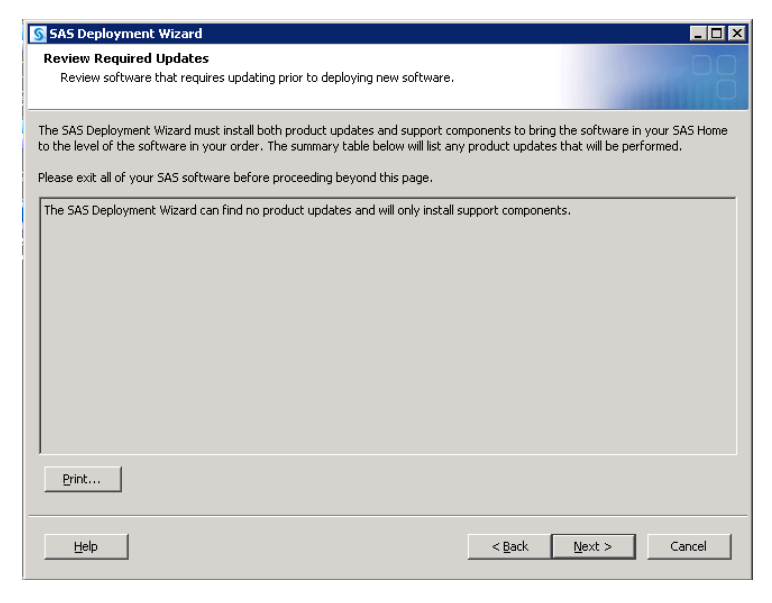

Follow the prompts to install the necessary updates. When the process has completed, you must restart the SAS Deployment Wizard to install the additional software.

## Install the SAS Application Server

On the SAS application server machine, install the SAS Profitability Management Data Tier and the SAS Profitability Management Utility. Make sure that the Junit product is installed on this machine.

- 1. Start the SAS Metadata Server and Object Spawner if they are on a different machine.
- 2. Stop all SAS servers on this machine.
- 3. Start the SAS Deployment Wizard.

Windows: Invoke setup.exe from the SAS Software depot

**UNIX:** Invoke the setup program from the SAS Software Depot and append an ampersand (&) to the command so that you have a command line to run any necessary changes.

- 4. Select English or some other language to view the SAS Deployment Wizard.
- 5. Select the Install SAS Software option. Click Next.
- 6. If you have multiple software orders, select the appropriate order ID and click Next.
- 7. Select a **Planned Deployment**, and make sure that the **Install SAS Software** and **Configure SAS Software** options are both checked. Click **Next**.
- 8. Select the option to **Specify the full path to a customized deployment plan**. Specify the location of your plan file, such as the following:

Windows: <SAS Software Depot>\plan\_files\plan.xml
UNIX: <SAS Software Depot>/plan files/plan

- 9. Select **SAS Application Server** as the type of machine you want to install. Verify that **SAS Profitability Management Server** is included. Click **Next**.
- 10. The SID file is contained within the Software Depot. Select the SID file that is associated with the order you are installing. Verify that **Base SAS software** and **SAS Profitability Management Server** are licensed. Click **Next**.
- 11. Select the languages that you would like to install and click Next.
- 12. Specify the location of the Java Runtime (32-bit only) and click Next.
- SAS Profitability Management 2.4 does not use any custom configuration, but other SAS solutions, such as SAS Cost and Profitability Management, do support customizations. Select either Typical or Custom for Select Configuration Prompting Level and click Next.
- 14. Browse to the location of the existing configuration directory and click Next.
- 15. If you see a message stating that the configuration directory already exists, click Yes. Then select the products to configure. You must include SAS Profitability Management Data-Tier and SAS Profitability Management Utility. Click Next.
- 16. Verify that SAS Profitability Management Data Tier, SAS Profitability Management Utility and SAS Foundation will be installed. Click Next.
- 17. Review the local Machine Name and click Next.
- 18. If you are not migrating from SAS Profitability Management 2.x, leave the **Perform migration** option cleared. If you are migrating, check **Perform migration**. Click **Next**.

The next dialog boxes let you configure the SAS Application. The number of prompts depends on the products that you are installing.

- 19. Refer to the notes in the **Install SAS Server Software** section in the **Single Server Installation** dialog box.
- 20. Select View Install Alert Notes and close the page.
- 21. Click Start to perform the installation and configuration.
- 22. When the deployment has completed, click Next.
- 23. Review the validation steps by clicking on the URL provided.
- 24. After completing the validation steps, close the page.
- 25. Click Finish to close the SAS Deployment Wizard.

26. Restart the machine.

#### Install the Middle Tier

On the middle-tier server machine, install the SAS Profitability Management Utility. Make sure that the Java Software Development Kit, Junit, and your selected web application server are installed on this machine.

- 1. Make sure the SAS Metadata Server and Object Spawner have been started.
- 2. Start the SAS Deployment Wizard.

Windows: Invoke the setup.exe from the SAS Software Depot.

**UNIX:** Invoke the setup program from the SAS Software Depot. Append an ampersand (&) to the command so that you have a command line to run any necessary changes.

- 3. Select your preferred language for the SAS Deployment Wizard.
- 4. Select the option to Install SAS Software. Click Next.
- 5. If you have more than one software order, select the appropriate order number, and click **Next**.
- 6. Specify a directory to install the SAS software, and click Next.
- 7. Select a **Planned Deployment** and make sure the **Install SAS Software** and **Configure SAS Software** options are both checked. Click **Next**.
- 8. Select the option to **Specify the full path to a customized deployment plan**. Enter the location of your plan file, such as the following:

Windows: <SAS Software Depot>\plan\_files\plan.xml
UNIX: <SAS Software Depot>/plan files/plan

- 9. Select the Middle Tier machine. Verify that SAS Profitability Management Utility is included. Click **Next**.
- 10. The SID file is contained within the Software Depot. Select the SID that correlates to the order you are installing. Verify that Base SAS software and SAS Profitability Management Server are licensed. Click **Next**.
- 11. Click Next if you do not want a SAS OnlineDoc archive.
- 12. Review the list of Required Software. Make sure that you have a web server and perhaps a Java Development Kit. Click **Next**.
- 13. Specify the locations for the required software, and click **Next** in each required software location dialog box.
- 14. SAS Profitability Management 2.4 does not use any custom configuration, but other SAS Solutions such as SAS Cost and Profitability Management do support customizations. In the Select Configuration Prompting Level dialog box, select either **Typical** or **Custom** and click **Next**.
- 15. Browse to the location of the existing configuration directory and click Next.
- 16. If you see a message that the configuration directory already exists, click **Yes**. Then select the products to configure. You must include the SAS Profitability Management Utility. Click **Next**.

- 17. Review the local Machine Name and port and click Next.
- 18. If you are not migrating from SAS Profitability Management 2.x, leave the **Perform migration** option cleared, and click **Next**.
- 19. Specify the Metadata Server host name and port. Click Next.
- 20. The next dialog boxes let you configure the SAS Application. The prompts depend on the products that you are installing.

For more information about the dialog boxes, see the table in the Install SAS Server Software section on page 13, under "Single Server Installation."

- 21. View Install Alert Notes and close the page.
- 22. Click Start to perform the installation and configuration.
- 23. When deployment is complete, click Next.
- 24. Review the validation steps by clicking on the URL that is provided.
- 25. Start the SAS Remote Services and your web application server before you validate the web location.
- 26. After you have completed the validation steps, close the page.
- 27. Click Finish to close the SAS Deployment Wizard.
- 28. Restart the machine.

# Chapter 5 – Post-Installation Guide

After installation and configuration, follow these post-installation steps to verify the folder permissions, add users, and test the installation.

Make sure that you have restarted all the SAS server machines and the Web Server machine before you start this section.

You need to log on to SAS Management Console using the SAS Administrator user account. For new installations of SAS Enterprise BI Server, the SAS Administrator user ID is *sasadm@saspw*, an internal user. However, for customers who are migrating their SAS Enterprise BI Server, the SAS Administrator user ID is *sasadm*, an external user. Substitute the appropriate user ID for *SAS Administrator User*.

## **Updating SASUsers Group Permissions**

## Setting Up Metadata Users for Mixed-Architecture Environments

If the servers you use for SAS Profitability Management are of mixed architectures, such as Windows and UNIX, make sure that SAS Profitability Management users have login accounts for both machines. The Authentication Domains are defined when you create the servers in metadata.

| ogins defined for pmuser2 |                  |          |        |
|---------------------------|------------------|----------|--------|
| Authentication Domain     | User ID          | Password | New    |
| efaultAuth                | ses1855h\pmuser2 | ****     |        |
| nixauth                   | pmuser2          | ****     | Edit   |
|                           |                  |          | Delete |
|                           |                  |          |        |
|                           |                  |          |        |
|                           |                  |          |        |

## Validating SAS Workspace Server and OLAP Server

If you installed SAS Profitability Management using an incremental installation process, you should validate that the workspace and OLAP servers are still functioning.

- 1. Open the SAS Management Console with the user ID for SAS Administrator User.
- 2. Click Plug-ins.
- 3. Select the **Foundation** repository.
- 4. Expand the Environment Management, Server Manager and SASApp branches.
- 5. Right-click the SASApp-Logical OLAP Server and select Validate.
  - a. If the validation is successful, click **OK**.

b. If the validation is not successful, open the file **sasv9\_meta.cfg** in the SAS Configuration directories on your metadata server. Verify that it has the SAS trust user ID and encrypted password.

```
-metauser ``sastrust@saspw"
-metapass ``<encrypted password>"
```

- c. If the file is not correct, check the file in the backup directory for the correct information.
- 6. Right-click the SASApp-Logical Workspace Server and select Validate.
  - a. If the validation is successful, then click **OK**. If you are prompted for a password, use an external account such as First User (sasdemo).
  - b. If the validation is not successful, open the file **level\_env.bat** in the SAS Configuration directories on your Metadata Server. Verify that it has the setting for SASROOT and SAS COMMAND:

```
Windows:
```

```
SET SASROOT=C:\Program Files\SASHome\SASFoundation\9.4
SET SAS COMMAND=%SASROOT%\sas.exe
```

#### UNIX:

```
SET SASROOT=/SASHome/SASFoundation/9.4
SET SAS_COMMAND=%SASROOT%/sas.exe
```

c. If the file is not correct, check the file in the backup directory on the Metadata Server for the correct information. On Windows, it is *Configuration Path*\Lev1\Backup. On UNIX, it is *Configuration Path*/Lev1/.

## **Defining Permissions for Folders and Files**

SAS Profitability Management users need Read and Write access to the following operating system directories:

- Input data sets or databases
- Profitability Management directory on the Workspace Server
- Output data sets or databases

The path to the SAS Profitability Management directory on the Workspace Server depends on the operating system and on whether you are migrating SAS Profitability Management 2.x to 2.4M2:

#### New Installations:

Windows: Configuration Path\Lev1\AppData\SASProfitabilityMgmt

UNIX: Configuration Path/Lev1/AppData/SASProfitabilityMgmt

Migrations:

Windows: Configuration Path\Lev1\Data\SASProfitabilityManagement

UNIX: Configuration Path/Lev1/Data/SASProfitabilityManagement

Input data sets are built from your data. See the *SAS Profitability Management Tutorial* for information about creating input data sets. It is available on the SAS Profitability Management product page: https://support.sas.com/en/software/profitability-management-support.html.

SAS Profitability Management configuration creates the SAS Profitability Management 2.4 directory. You must set its permission for your operating system group PM Users.

The output data sets are created when you calculate a model in SAS Profitability Management.

On Windows, set the PM Users group permission to Modify, Read and Execute, List Folder Contents, Read, and Write.

On UNIX, set your SAS Profitability Management directory so that Owner and Group (*pmusers*) have Full Control and World has Read. This is 774.

The input and output datasets on UNIX should be set up so that Owner and Group (*pmusers*) have Full Control and World has Read (774).

SAS Profitability Management creates new directories and files for each model and for each report. On UNIX systems, you may need to add the appropriate **umask** command in the WorkspaceServer.sh found in your SAS Configuration directory: *Configuration Path*/Lev1/SASMain/WorkspaceServer.

Add an appropriate **umask** command at the start of these files, just below the heading. For example, add the following:

umask 007

See the man page on your UNIX machine for the umask command for more information and additional options. Adding umask to the WorkspaceServer.sh will affect all products or solutions that use the script to launch their SAS Workspace Server.

The permissions on the input and output folders should be set recursively.

#### Creating the SAS Profitability Management Database

If you are migrating from SAS Profitability Management 2.1 or 2.2, **skip** this section and the section on Upgrading SAS Profitability Management Database section below. There have been no database changes since 2.1.

After the installation has completed, run the PM automation (batch mode) with dbcreate parameter to create the database. For more information, see "SAS Profitability Management Automation (Run in Batch Mode)" at

https://support.sas.com/documentation/onlinedoc/pm/2.4/Help/html/batchIntro
duction.htm.

#### Upgrading the SAS Profitability Management Database

If you are migrating from SAS Profitability Management 2.x, the SAS Migration Utility attempts to migrate the existing PMModel data sets to the following locations.

Windows: Configuration Path\Lev1\AppData\SASProfitabilityMgmt\ PMModel

UNIX: Configuration Path/Lev1/AppData/SASProfitabilityMgmt/PMModel

If the data sets are not migrated, you must create new PMModel data sets with the one that you saved before the installation.

Use the SAS CIMPORT procedure to restore the data. If the new PMModel is in C:\SAS\Config\Lev1\AppData\SASProfitabilityMgmt\PMModel, the following program will move the transfile to pmModel:

```
libname pmModel 'C:\SAS\Config\Lev1\AppData\
SASProfitabilityMgmt\PMModel';
filename tranfile 'transport-file';
proc cimport library=pmModel infile=tranfile;
run;
```

You must add the old PM Users group as a member of the new Profitability Management Users group.

## Using SAS/SHARE

If you plan to use SAS/SHARE to access your database, see "Using SAS/SHARE with SAS Data Sets" on page 30 for configuration information.

## Testing Your SAS Profitability Management Installation

Input data is needed to test SAS Profitability Management. SAS Profitability Management 2.4 has shipped a set of sample input tables and a tutorial describing how to use them. By following the tutorial, you will be able to use automation (batch mode) to import models and will be able to view the reports on the SAS Web Report Studio. The tutorial document, *Getting Started with SAS Profitability Management 2.42*, is available on the SAS Profitability Management Learn and Support page: https://support.sas.com/en/software/profitability-management-support.html.

## Using the SAS Profitability Management Tutorial

A ZIP file, Tutorial.zip, which contains data sets to use with the tutorial can also be found on the SAS Profitability Management Learn and Support page: https://support.sas.com/en/software/profitability-management-support.html.

To locate the ZIP file, follow the link labeled **Getting Started with SAS Profitability Management 2.42**.

# **Chapter 6 – Optional Configuration Guide**

For the following configuration, you need to log on to the SAS Management Console using the SAS Administrator User. For new installations of SAS Enterprise BI Server, the SAS Administrator User ID is sasadm@saspw, and an internal user. Substitute the appropriate user ID for *SAS Administrator User*.

## Adding Users

SAS recommends that each SAS Profitability Management user have his or her own login ID. To configure these accounts, you must create an operating system user ID or use an existing operating system user ID. This user ID must be in the **PM Users** group for the operating system, and on Windows it should include the ability to **Log on as Batch**.

## Adding Windows Users to the PM Users Group

Each operating system user who will log in to SAS Profitability Management must be added to the Windows operating system **PM Users** group.

For Windows Server, add the users by taking the following steps:

- Open the Computer Management tool (Start→ Administrative Tools→Computer Management).
- 2. Open the **Groups** folder under **Systems Tools**→**Local Users and Groups**.
- 3. Select the **PM Users** group, right-click, and select **Properties**.
- 4. Click Add.
- 5. Specify the domain \ username.
- 6. Click OK.
- 7. Close the **Computer Management** dialog box.

## Adding UNIX Users to the PM Users Operating System Group

Each operating-system user who will log in to SAS Profitability Management must be added to the UNIX operating system pmusers group. Use the appropriate system utilities to add a user with the following characteristics.

*Note:* You will need root permissions to perform this task.

- 1. Add a user. On AIX, the command is mkuser and on Solaris, it is useradd.
- 2. Set a password for the user (**passwd** NewUser).
- 3. Set the expiration date to 99999. On AIX, it is chuser -a and on Solaris, it is usermod.
- 4. Add members using the following command: useradd -G GroupName UserName

### **Granting Permissions on Windows**

When granting permissions, it is necessary to update the local security settings on the server.

- 1. Bring up the Local Security Policy application (**Start**→ **Administrative Tools**→**Local Security Policy**).
- 2. Under Local Policies, select User Rights Assignment.
- 3. Right-click **Log on as a batch job** and select **Properties**.
- 4. Click Add User or Group and grant permission/policy to the group PM Users.

#### **Create Additional SAS Profitability Management Metadata Users**

Create a SAS Profitability Management user in the SAS Management Console for each operating system user who will log in to SAS Profitability Management.

- 1. Open the SAS Management Console using SAS Administrator User.
- 2. Click the **Plug-ins** tab at the top.
- 3. Select the **Foundation** repository.
- 4. Expand the **Environment Management** branch.
- 5. Select User Manager.
- 6. Right-click User Manager and select New -> User.
- 7. In the **Name** field, specify any name.
- 8. Select the **Groups and Roles** tab.
- 9. Select the **Profitability Mgmt Users** group and click the **right arrow** to add the user to the group.
- 10. Select the Accounts tab
- 11. Click New.
- 12. Enter a valid operating system user ID. For Windows, it should be prefixed by the domain. For UNIX, no prefix is needed. If the Metadata Server and other servers (OLAP and Workspace) are of different architectures, you will need two accounts for the user.
- 13. Select the appropriate authentication domain. **DefaultAuth** works normally. If you have a mixed architecture server environment, choose the authentication domain of the Metadata Server.
- 14. Click OK on New Login Properties.
- 15. Click OK on New User Properties.
- 16. Repeat steps 5 through 15 to add more users.
- 17. Close SAS Management Console.

## Integrated Windows Authentication (IWA)

SAS Profitability Management 2.4 can take advantage of Windows authentication. If your Metadata Server is a Windows machine on the same network as your users, you can use Windows authentication for logging on to SAS Profitability Management.

There are three requirements for Windows authentication:

1. You must be using a network user ID.

2. Create a user in SAS Management Console with account domain\user ID. The dialog box resembles the image below. A password is not required.

|          | User ID                             | Pas                  | sword  | New   |
|----------|-------------------------------------|----------------------|--------|-------|
|          |                                     |                      |        | Edit  |
|          |                                     |                      |        | Dolot |
|          |                                     |                      |        | Delet |
|          | - ala Duana atta-                   |                      |        |       |
| New      | Login Properties                    |                      | ×      |       |
| Enter Lo | igin information. Enter User IDs fo | or Microsoft Windows | in the |       |
|          | i domaintasena. Dee neip for dei    | .aiis.               |        |       |
| User II  | ): <pre></pre>                      | ows Domain>\user id  |        |       |
| Passwo   | ord:                                |                      |        |       |
| Confirm  | m Password                          |                      |        |       |
| Conn     |                                     |                      |        |       |
| ůutber   | itication Domain: DefaultAuth       |                      | lew    |       |
| Addior   |                                     |                      |        |       |
| Addisi   | ОК                                  | Cancel H             | telp   |       |
| Hadio    | ОК                                  | Cancel               | lelp   |       |
|          | OK                                  | Cancel               | telp   |       |
|          | ОК                                  | Cancel               | telp   |       |
|          | ОК                                  | Cancel               |        |       |

- 3. On the Logical Workspace Server, **Security** must be set to **Negotiate**. This can be done during installation, but if it has not been done, open SAS Management Console and change the Security package to **Negotiate**.
- 4. From the **Plug-in** tab of SAS Management Console, expand **Environment Management**, **Server Manager**, and **SASApp**. Right-click **SASApp**, select **Logical Workplace Server**, and click the **Options** tab.

| SASApp - Logical Workspace Server Pr                   | operties       | ×           |
|--------------------------------------------------------|----------------|-------------|
| General Options Notes Extended Attributes Authorizatio | n              |             |
|                                                        |                |             |
| Security options                                       |                |             |
| Server Access Security                                 |                | -           |
| Use Server Access Security                             |                |             |
| Authentication service                                 |                | -           |
| (• Host                                                |                |             |
| Security package:                                      | Negotiate      |             |
| Service principal name (SPN):                          |                |             |
| Security package list:                                 | Kerberos, NTLM |             |
| SAS token authentication                               |                |             |
| C Prompt                                               |                |             |
|                                                        |                |             |
|                                                        |                |             |
|                                                        |                |             |
|                                                        |                |             |
|                                                        |                |             |
|                                                        |                |             |
|                                                        |                |             |
|                                                        |                |             |
|                                                        |                |             |
|                                                        |                |             |
|                                                        | OK I           | Cancel Help |

## Model Security

SAS Profitability Management allows you to selectively allocate Read/Write permissions for models. Read-only access is not supported.

After a model is created in SAS Profitability Management, you must set the Metadata folder permissions from SAS Management Console. The models are stored in metadata folders under /Products/SAS Profitability Management/Models for new users. Migrated users can find their models under /SharedData.

The Models folder should allow all PM Users all permissions except for Administer.

If you want to restrict Model1 from Metadata User A, take the following steps:

- 1. Open SAS Management Console with the user ID for SAS Administrator User.
- 2. Click on the **Folders** tab at the top.
- 3. Expand **Products** tree until you can see the model. You must open the **SAS Profitability Management** and **Models** branches.
- 4. Right-click the folder named **Model1** and select **Properties**.
- 5. Select the Authorization tab and add the new user.
- 6. Provide the new user with all permissions that are marked **Deny** by default.
- 7. Click OK.

This method can also be applied to a group of users.

#### Code Templates

The code templates that SAS Profitability Management 2.4 uses to calculate and generate cubes now have optional parameters that you can pass to the procedures. You must edit each template. The templates, named xxxxTemplates.sas, are found at one of the following locations.

Windows: <SAS install path>\SASFoundation\9.4\abmprofmva\sasmisc

UNIX: /<SAS install path>/SASFoundation/9.4/misc/abmprofmva

If you change the templates, you must place them in the location specified in the Server configuration's SAS scripts.

1. CalculateModelTemplate.sas

Proc Tranassign options should go between the following bracket keys

<proc tranassign options begin> <proc tranassign options end>

2. CreateCubeTemplate.sas

Proc OLAP options should go between the following bracket keys: <PROC OLAP OPTIONS BEGIN> <PROC OLAP OPTIONS END>

3. CreateMapTemplate.sas

Proc InfoMap options should go between the following bracket keys: <PROC INFOMAPS OPTIONS BEGIN> .... <PROC INFOMAPS OPTIONS END>

The valid proc options are described in the corresponding documentation for Proc Tranassign, Proc OLAP and Proc InfoMap. Here is an example of adding the Debug option into the Proc InfoMap statement:

<proc infomaps options begin> debug=yes <proc infomaps options end>

## Using SAS/SHARE with SAS Data Sets

The SAS/SHARE server enables multiple clients to effectively share the same SAS file at the same time. If multiple SAS Profitability Management users will be accessing the same model at the same time, you should configure the PMModel database to run on a SAS/SHARE server.

Your plan file should have included the SAS/SHARE server. After installation/configuration has completed, you should see "Share Server - *host-name*" in the list of servers in SAS Management Console.

#### Modify the PMModel Library to be a SAS/SHARE Server Library

To modify the existing library PMModel on the SAS/SHARE Server, open the SAS Management Console on a Windows machine.

- 1. If you are not already logged onto the SAS Management Console, log on to the SAS Management Console with user the ID for *SAS Administrator User*.
- 2. Click on **Plug-ins** tab at the top, and select the **Foundation** repository.
- 3. Expand Environment Management branch.
- 4. Expand Data Library Manager.
- 5. Right-click PMModel and select Properties.
- Select the Assign pane and change Selected servers from SASApp to Share Server *host-name*
- 7. Select the **Options** pane and select **Advanced Options**.
- 8. Verify that the check box Library is Pre-Assigned is selected. Click OK.
- 5. Restart the SAS/SHARE Server.
  - For Windows, restart the SAS Share Server service.
  - For UNIX, execute the following command: <SAS Config>/Lev1/ShareServer/ShareServer.sh restart

#### Create the SAS/SHARE Client Library

To create the SAS/SHARE client library on the SAS server, open SAS Management Console on a Windows machine.

- 1. If you are not already logged onto the SAS Management Console, log on with the user ID for *SAS Administrator User*.
- 2. Click on **Plug-ins** tab at the top.
- 3. Select the **Foundation** repository.
- 4. Expand Environment Management branch.
- 5. Expand Data Library Manager.

- 6. Right-click Libraries and select New Library.
- 7. Select SAS/SHARE REMOTE Engine Library and click Next.
- 8. Specify "PMModelClient" as the Name.
- 9. Select a SAS folder location for the new library (make sure that the Profitability Mgmt group has all the authorization rights to that folder). Click **Next**
- 10. Add SASApp as Selected servers.
- 11. Enter a unique Libref and click Next.
- 12. Select Share server <host name> for the field SAS/SHARE Server.
- 13. Select PMModel for the field SAS/SHARE Server Library and click Next.
- 14. Review the summary and click Finish.

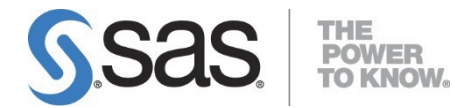

SAS is the leader in business analytics software and services, and the largest independent vendor in the business intelligence market. Through innovative solutions, SAS helps customers at more than 65,000 sites improve performance and deliver value by making better decisions faster. Since 1976 SAS has been giving customers around the world THE POWER TO KNOW®.